## - 般貸切予約システム 新規会員登録

| 前公園・青森県総合運動公園 ①                                                       | ホームページから新規会員登録画面(右上のメニューから)                         |
|-----------------------------------------------------------------------|-----------------------------------------------------|
| 切予約オンラインサービス~                                                         |                                                     |
| 新規会員登録                                                                | ホームペーシ → こ利用条内 → オンライン申請サービス → オンタイム予約システム → 新規会員登録 |
| ご登録完了後、ご入力いただいたメールアドレスに、ご登録の完了メールをお送りします。<br>※ご登録は18歳以上で、高校生は不可となります。 |                                                     |
| 団体名。◎頻                                                                | 新規会員登録                                              |
| 空白スペースを含まず入力してください。                                                   |                                                     |
| 代表者名 赦 3                                                              | 1) 必須項目の入力                                          |
| 空白スペースを含まず入力してください。                                                   | 団体名・代表者名・ふりがな・電話番号・メールアドレス                          |
| ふりがな(代表者) 必須                                                          | メールアドレス(確認用)・パスワード                                  |
| 空白スペースを含まず入力してください。                                                   |                                                     |
| 電話番号                                                                  | ※規則通り入力してください                                       |
| -(ハイフン)なしで入力してください。                                                   | 2) 唯応四国」でクリック<br>9) ※呉山家た陜羽 「※呉」たクロック               |
| メールアドレス 必須                                                            | 3) 豆球内谷を確認し「豆球」をクリック<br>4) 会員登録完了                   |
| メールアドレス(確認用) 必須                                                       | ※登録完了メールが届きます                                       |
|                                                                       | ※还惑メール設定をしている方は「@aomori-sportspark.online」の         |
| パスワード 参照                                                              | トンインを計り 豆球 してくにさい                                   |
| 8文字以上で入力してください。半角英数字記号が使用できます。<br>□ パスワードを表示する                        |                                                     |

リセット 確認画面

## 一般貸切予約システム 予約受付

| 無設の選択                                                                        |                                                                                                    |                                                                                                    |
|------------------------------------------------------------------------------|----------------------------------------------------------------------------------------------------|----------------------------------------------------------------------------------------------------|
| メインアリーナ                                                                      |                                                                                                    |                                                                                                    |
| 「日の選択                                                                        |                                                                                                    |                                                                                                    |
| 硬式テニス                                                                        |                                                                                                    |                                                                                                    |
| "利田時間                                                                        |                                                                                                    |                                                                                                    |
| 1時間                                                                          |                                                                                                    |                                                                                                    |
|                                                                              |                                                                                                    |                                                                                                    |
| 0                                                                            |                                                                                                    |                                                                                                    |
| -                                                                            |                                                                                                    |                                                                                                    |
| 地目的                                                                          |                                                                                                    |                                                                                                    |
| 12                                                                           |                                                                                                    |                                                                                                    |
| 間数の選択                                                                        |                                                                                                    |                                                                                                    |
| 1(8)                                                                         |                                                                                                    |                                                                                                    |
| 予約日:2022-04-12(火)                                                            | )                                                                                                    |                                                                                                    |
| 時間                                                                           | 空状況                                                                                                    | 予約                                                                                                    |
|                                                                              |                                                                                                    |                                                                                                    |
| 9:00                                                                         | 0/3                                                                                                    | 予約                                                                                                    |
| 9:00                                                                         | 0/3                                                                                                    | 予約           予約                                                                                                    |
| 9:00<br>10:00<br>11:00                                                       | 0/3<br>0/3<br>0/3                                                                                                    | 予約           予約           予約           予約                                                                                                    |
| 9:00<br>10:00<br>11:00<br>12:00                                              | 0/3<br>0/3<br>0/3<br>0/3                                                                                                    | 予約           予約           予約           予約           予約           予約           予約                                                                                                    |
| 9:00<br>10:00<br>11:00<br>12:00<br>13:00                                     | 0/3<br>0/3<br>0/3<br>0/3<br>0/3                                                                                                    | 予約 予約 予約 予約 予約 予約 予約 予約 予約 予約 予約                                                                                                    |
| 9:00<br>10:00<br>11:00<br>12:00<br>13:00<br>14:00                            | 0/3<br>0/3<br>0/3<br>0/3<br>0/3<br>0/3<br>0/3                                                                                                    | 予約           予約                                                                                                    |
| 9:00<br>10:00<br>11:00<br>12:00<br>13:00<br>14:00<br>15:00                   | 03<br>03<br>03<br>03<br>03<br>03<br>03<br>03<br>03<br>03                                                                                                    | <ul> <li>予約</li> <li>予約</li> </ul>                                                                                                    |
| 9:00<br>10:00<br>11:00<br>12:00<br>13:00<br>14:00<br>15:00                   | 03<br>03<br>03<br>03<br>03<br>03<br>03<br>03<br>03<br>03<br>03                                                                                                    | 予約           予約                                                                                                    |
| 200<br>10.00<br>11.00<br>12.00<br>13.00<br>14.00<br>15.00<br>16.00<br>17.00  | 03<br>03<br>03<br>03<br>03<br>03<br>03<br>03<br>03<br>03<br>03<br>03<br>03<br>0                                                                                                    | 予約           予約                                                                               |
| 200<br>10.00<br>11.00<br>12.00<br>13.00<br>14.00<br>15.00<br>17.00<br>18.00  | 03<br>03<br>03<br>03<br>03<br>03<br>03<br>03<br>03<br>03<br>03<br>03<br>03<br>0                                                                                                    | 予約           予約           予約 |
| 2:00<br>10:00<br>11:00<br>12:00<br>14:00<br>15:00<br>16:00<br>17:00<br>18:00 | 03       03       03       03       03       03       03       03       03       03       03       03       03       03       03       03       03       03       03       03       03       03       03 | 予約           予約                                                     |

- ① メールアドレス・パスワードを入力しログイン
- ② 希望の日時を選択し予約
  - 1) 必須項目の入力

施設の選択・種目の選択・ご利用時間・ご利用人数 使用目的・面数の選択

- 2) 使用開始時間の「予約口」を選択
- 3)「入力確認」をクリック
- 4)予約申し込み内容を確認
- 5) 個人情報保護ポリシーの同意にチェック ※必ずプライバシーポリシー・キャンセルポリシー についてを確認してください
- 6) 「送信する」をクリック
- 7) 予約受付完了
  - ※予約確定メールが届きます
  - ※以下の施設では、予約しますとまず仮予約となり、管理者 承認後予約確定メールが届きます。申請内容によっては 仮予約を取消しさせていただきます。
    - 仮予約施設:陸上主競技場、陸上補助競技場、投てき・ アーチェリー場、球技場、会議室①~⑤ 野球場
- ③ 予約日時お知らせメールが使用日前日に届きます
- ④ 予約日は使用料を支払い、ご利用ください
   ※支払い時に予約お知らせメールを確認しますので
   スマホ等で見せられるようにしておいてください